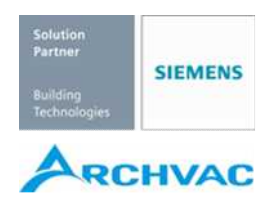

# 取扱説明書

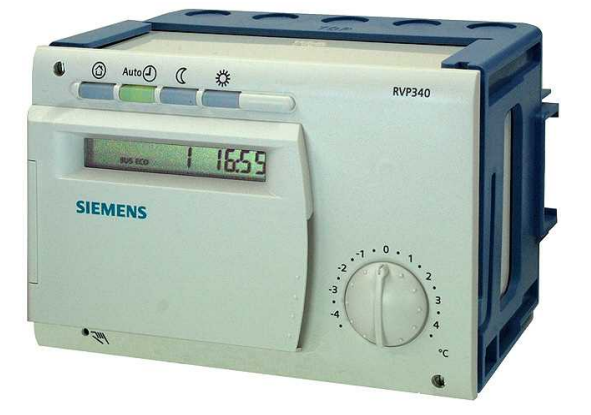

## 外気補償型暖房調節器

外気補償型暖房·給湯調節器

RVP340 RVP35..

▲ 本説明書は、調節器の近くに保管してください。

| (目 次)                    | (ページ) |
|--------------------------|-------|
| 取付け                      | 2     |
| 調整                       | 3     |
| 設定部                      | 3     |
| 電気配線図                    | 4     |
| "ユーザー" レベル設定"パラメーター リスト  | 5     |
| "エンジニア" レベル設定 、パラメーターリスト | 7     |
| プラント形式 (フロー図)            | 7     |
| "プラント形式"                 | 8     |
| "暖房、設定パラメーター"            | 8     |
| "暖房制御弁、設定パラメーター"         | 8     |
| 'ボイラー制御、パラメーター"          | 9     |
| "熱源還水温度リミット"             | 9     |
| "地域熱源、パラメーター"            | 9     |
| "給湯、パラメーター" (RVP35タイプのみ) | 9     |
| "マルチリレー設定、パラメーター"        | 10    |
| "レジオネラ機能、パラメーター"         | 10    |
| "サービス機能、パラメーター"          | 11    |
| "ソーラー給湯、パラメーター"          | 12    |
| 寸法                       | 13    |

# 取付け

## 取付け場所

- 乾燥した室内 (例:ボイラー室)
- 周囲温度: 0...50 °C
- 取付け方法:
- 制御盤内(盤表面、盤内直接、盤内 DIN レール)
   壁面取付け

## 電気配線

- 関連法規、規則、規定に基づき施工してください。
- 必ず有資格者が施工してください。
- 配線には余裕を持たせてください。
- ケーブルグランドはプラスチック製としてください。
- 調節器からアクチュチュエーター、ポンプなどへの配 線は強電配線となるので、感電に注意してください。
- 検出器配線は強電用配線と平行しない様に施工してく ださい。
- 機器故障または破損の場合は、速やかに電源を切って 対応してください。

## 許容配線長 (参考)

- 検出器およびサーモスタット配線: 鋼ケーブル 0.6 mm max. 20 m
   鋼ケーブル 1.0 mm<sup>2</sup> max. 80 m
   鋼ケーブル 1.5 mm<sup>2</sup> max. 120 m
- 室内ユニット配線: 銅ケーブル 0.25 mm<sup>2</sup> max. 25 m 銅ケーブル 0.5 mm<sup>2</sup> 以上 max. 50 m
- 通信ライン: LPB バス通信仕様による

#### •

# 取付け、配線

## 壁付けの場合

- 1. 調節器のベースを外します。
- 2. 「TOP」のマーキングが上にくる位置でベースを壁 面にセットします。
- 3. 穴あけ位置にマーキングします。
- 4. ドリルで穴を開けます。
- 5. ケーブル挿入口のノックアウトを開けます。
- 6. ベースをネジで壁に固定します。
- 7. ケーブルグランドを使用し配線を引き込みます。

## DIN レールへの取付け

- 1. 盤内に DIN レールを取付けます。
- 2. 調節器のベースを外します。
- 3. ケーブル挿入口のノックアウトを開けます。
- 4. 「TOP」のマーキングが上にくる位置でベースを DIN レールにセットします。
- 5. 必要な場合ベースをレールに固定します。
- 6. ベースへ配線します。
- 盤、扉表面取付けの場合
- パネル面板圧: Max 3 mm
- パネルカット寸法: 138 × 92 mm
- 1. 調節器のベースを外します。
- 2. ケーブル挿入口のノックアウトを開けます。
- 3. 本体インサート部を開口部前面から挿入しストッパ ーの位置まで押しこみます。
- この時「TOP」のマーキングが上にくる様にします。 4. パネル内で、本体側面の爪を押して下の正しい位置 にセットします。

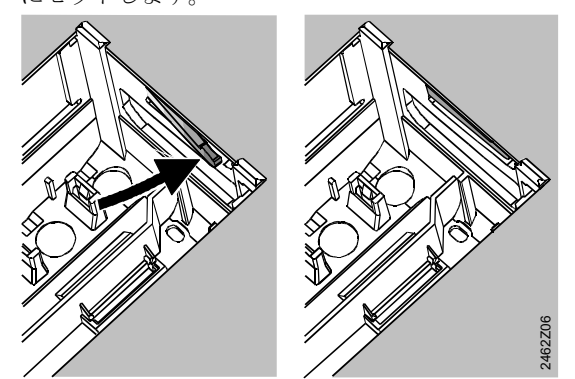

爪位置:悪い例 (×) 爪位置:正しい (○) 左右側面の爪を正しくセットすること、開口部へはみ出さ ないこと!

5. ベースへの配線を行う、扉の開閉に支障が無い様 十分なケーブルの長さを考慮してください。

## 調節器本体をベースに固定

 固定ネジで本体をベースにしっかりと固定します。 この際、本体側面レバーがのマーキング位置まで来 るようにします。

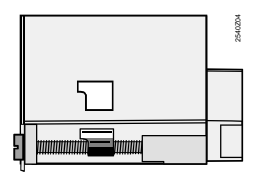

- 調節器本体をストップ位置まで押しこむ。この時 「TOP」のマーキングを上にしてください。
- 3.2つのネジを交互に締め付け固定します。

# 調整

# 準備

- 1. 電源 OFF を確認します。
- 2. 盤図に基づき配線チェックします。
- 操作部のチェック:
   取付け、流体の向きの確認
   手動開閉の確認
- 4. 床または天井暖房システムが有る場合の注意!
   リミットサーモスタットは正しくセットされている事を 確認。動作チェック期間中、温水送水温度は最大リミット値(通常55℃程度)を超えないようにします。
   以上が確認出来たら以下チェックします:
   バルブが手動で開いてる場合、閉にする。
  - ポンプは停止している。
  - ポンプ、バルブ周りの手動弁は開いている。
- 5. 電源を ON します。時刻の表示が現れる事を確認します。 表示が出ない場合、以下の可能性が有ります:
  - 電源電圧がない。
  - ヒューズは溶断している。
  - 盤の1次側電源が供給されていない。

# 操作方法(一般)

- 調整時の操作部:
- 設定ノブ : 室温設定の微調整用
- ディスプレイ:各種値およびライン番号表示
- 押しボタン (以下)
   次の小さいライン番号呼出し
   次の大きいライン番号呼出し
  - 🥣 表示値を減少
- 古 表示値を増加
- 設定値の確定:
   上下ボタンで次のライン番号を選ぶか運転モードボタンを 押すと設定値が確定します。

- ライン番号ジャンプ機能:
   2つのボタンを使い個々のラインブロックを素早く表示させることが可能となります。
  - ボタンを長押し後、離してからた ボタンを押す と次の大きいブロック番号を表示します。
     ボタンを長押し後、離してから ボタンを押す と次の小さいブロック番号を表示します。
- ボタンの一つが押されるとバックライトが一定時間だけ ONとなります。

## 設定手順

- 1. ユーザーレベル設定を行う (ライン番号 1...50)。
- 2. プラント形式の選択(ライン番号 51)。
- 必要なパラメーターを各ライン番号を呼び出して設定する(後述、パラメーターリスト参照)。
   選択したプラント形式と関係ないパラメーターにはアクセスできません。
- 4. エンジニアレベル設定を行う(ライン番号 61...208)。

調整、機能チェック

- 調整時の機能チェック用として以下のライン番号を参照可 能です:
   161 = 外気温度シミュレーション
  - 162 = リレー出力試験
  - 163 = 検出器試験 164 = 設定値表示
- もし Er (エラー) が表示された場合、ライン番号 50 で内 容を確認します。
- 30分間ライン番号を操作しない場合またはある運転モード ボタンを押した場合、設定画面から通常画面に戻ります。

## 設定部

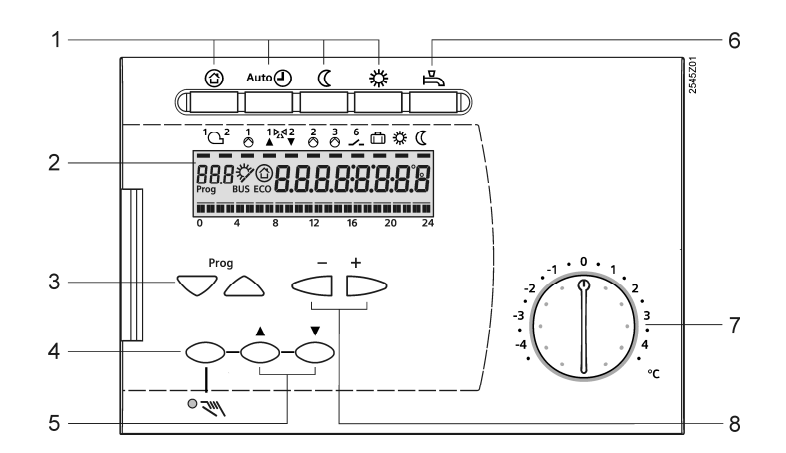

- 1 運転モード選択ボタン
- 2 表示部 (LCD, RVP35..の場合を示す)
- **3** プログラムボタン (ライン番号呼出し用)
- 4 手動ボタン ON / OFF
- 5 バルブ開 / 閉ボタン (手動 ON 時)
- 6 給湯 ON / OFF ボタン (RVP35..のみ)
- 7 室温微調整ノブ
- 8 値増減ボタン (+/-)

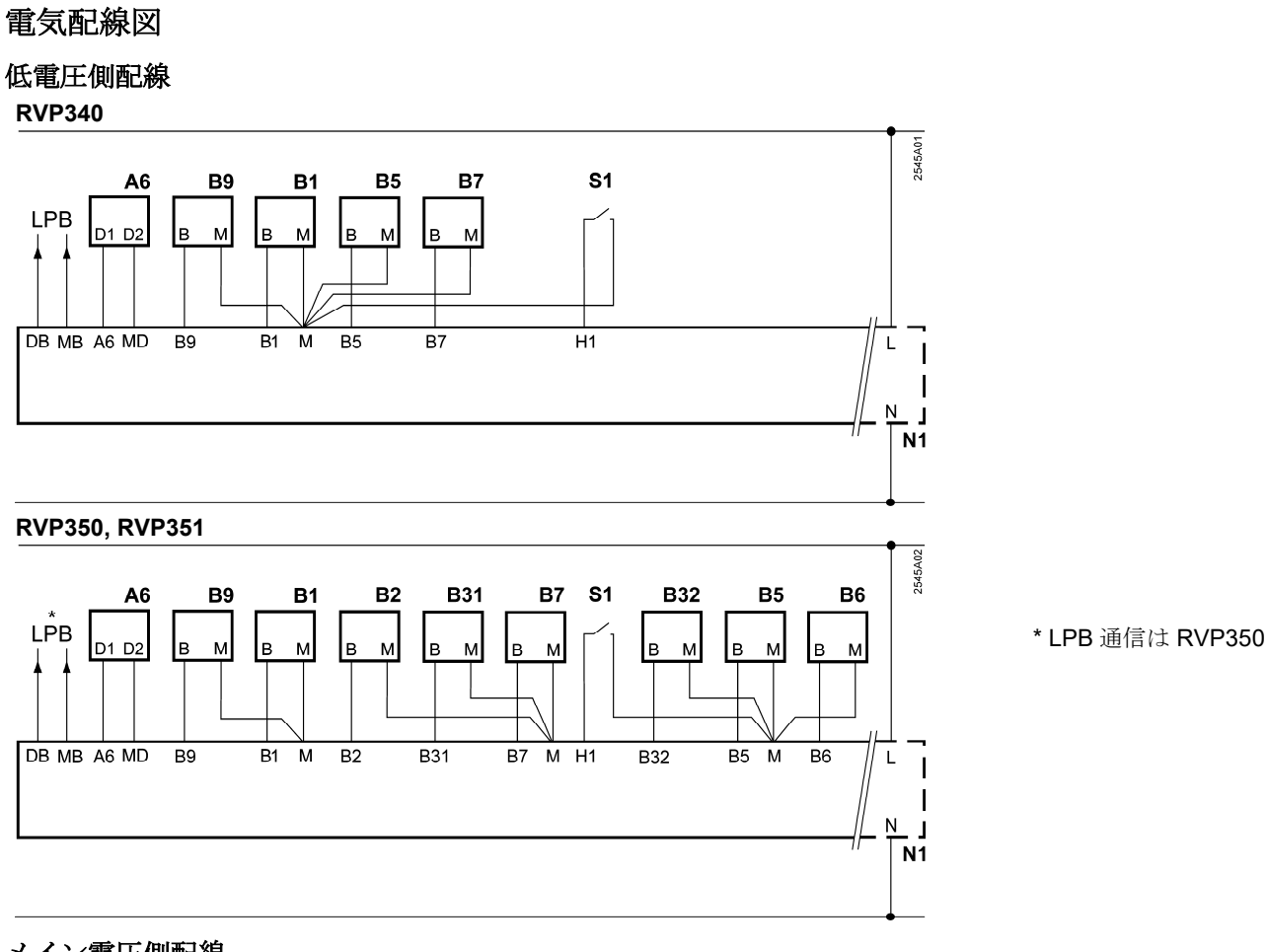

メイン電圧側配線

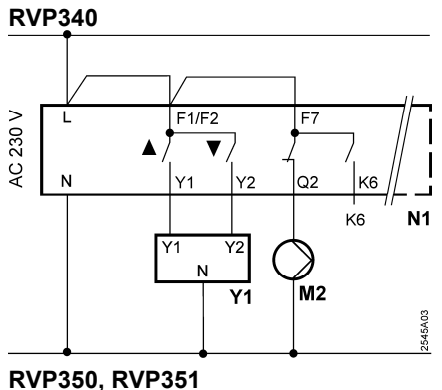

#### F3 F1/F2 AC 230 V F4 F7 V ۸ Ν F5 K5 Q1 Q3 Q2 Y2 K4 Y1 K6 lk7 K7 N1 K6 Y2 Y1 E1 N **F1** F2 1 -M1 M3 M2 Y1 2545A04

室内ユニット A6

- 送水温度検出器 B1

- B5 室内温度検出器
- コレクター温度検出器 (RVP35..のみ) B6
- 1次側還水温度検出器 B7
- 外気温度検出器 B9
- E1 2 段式バーナー(RVP35..のみ)

- サーマルリセット型サーモスタット(RVP35..のみ) F1 F2 セーフティーリミット用サーモスタット (RVP35..のみ) Kx K6, K7 = マルチリレー出力

- LPB 通信バス (RVP340, RVP350)
- M1 1次温水ポンプ (RVP35..のみ) M2 暖房温水ポンプ
- M3 給湯チャージポンプ (RVP35..のみ)
- 調節器 RVP3... N1
- 運転モード切替え用リモート信号 S1
- 暖房用制御弁 Y1

# "ユーザー" レベル設定"パラメーター リスト

( Prog )ボタン ▽ または △.を押して設定テーブルに入ります。

注: 以下のパラメーターリストに現場の各設定を書込み本取説と一緒に調節器に近い場所(盤内など)に保管してください。

| ライン | 機能説明                  | 工場設定                      | 設定 | 説明・備考                                 |
|-----|-----------------------|---------------------------|----|---------------------------------------|
| 番号  |                       | (レンジ)                     |    |                                       |
| 1   | [通常暖房] 設定値            | 20.0 °C<br>(0.035.0)      | °C |                                       |
| 2   | [省エネ暖房] 設定値           | 14.0 °C<br>(0.0…35.0)     | °C |                                       |
| 3   | 休日モード設定/凍結防止<br>設定    | 10.0 °C<br>(0.0…35.0)     | °C |                                       |
| 4   | 週間タイマー1 (暖房プロ<br>グラム) | 現在の曜日<br>(17 / 1-7)       |    | 1 = 月<br>2 = 火, 3 (水)7(日)<br>1-7 = 全日 |
| 5   | 1ST[通常暖房]開始時間<br>設定   | 6:00<br>(: / 00:0024:00)  |    |                                       |
| 6   | 1ST[省エネ暖房]開始時<br>間設定  | 22:00<br>(: / 00:0024:00) |    |                                       |
| 7   | 2ND[通常暖房]開始時間<br>設定   | :<br>(: / 00:0024:00)     |    | タイムプログラム 1 設定 (暖房用)                   |
| 8   | 2ND[省エネ暖房]開始時<br>間設定  | :<br>(: / 00:0024:00)     |    | : = 無効                                |
| 9   | 3RD[通常暖房]開始時間<br>設定   | :<br>(: / 00:0024:00)     |    |                                       |
| 10  | 3RD[省エネ暖房]開始時<br>間設定  | :<br>(: / 00:0024:00)     |    |                                       |
| 12  | 休日の初日設定               | <br>(01.0131.12)          |    | 日.月                                   |
| 13  | 休日の最終日設定              | <br>(01.0131.12)          |    | =無効                                   |
| 14  | 外気 15℃時の送水温度設<br>定    | 30 °C<br>(20…70)          | °C |                                       |
| 15  | 外気-5℃時の送水温度設<br>定     | 60 °C<br>(20…120)         | °C |                                       |
| 26  | 給湯温度設定                | 55 °C<br>(20…100)         | °C |                                       |
| 27  | 給湯温度表示                | 表示機能のお                    | 4  |                                       |
| 28  | 省工ネ給湯設定               | 40 °C<br>(880)            | °C |                                       |
| 31  | 週間タイマー2(給湯プログ<br>ラム)  | 現在の曜日<br>(17 / 1-7)       |    | 1 = 月<br>2 = 火,3(水)7(日)<br>1-7 = 全日   |
| 32  | 1ST 開始時間設定(給湯)        | 5:00<br>(: / 00:0024:00)  |    |                                       |
| 33  | 1ST 停止時間設定(給湯)        | 22:00<br>(: / 00:0024:00) |    |                                       |
| 34  | 2ND 開始時間設定(給湯)        | :<br>(: / 00:0024:00)     |    | タイムプログラム 2 (給湯)                       |
| 35  | 2ND停止時間設定(給湯)         | :<br>(: / 0:0024:00)      |    | : = 無効                                |
| 36  | 3RD 開始時間設定(給湯)        | :<br>(: / 00:0024:00)     |    |                                       |
| 37  | 3RD停止時間設定(給湯)         | :<br>(: / 00:0024:00)     |    |                                       |

| 38 | 現在の時刻設定 | 時:分<br>(00:00…23:59)                                                                 |                                |                                                                                                    |                            |
|----|---------|--------------------------------------------------------------------------------------|--------------------------------|----------------------------------------------------------------------------------------------------|----------------------------|
| 39 | 現在の曜日表示 | 表示のみ                                                                                 |                                | 1 = 月<br>2 = 火, 3 (水)7(日)                                                                                                    |                            |
| 40 | 現在の日付設定 | 日:月<br>(01.01…31.12)                                                                 |                                |                                                                                                    |                            |
| 41 | 西暦の設定   | 西暦<br>(2009…2099)                                                                    |                                |                                                                                                    |                            |
| 50 | エラー表示   | 表示機能<br>表示例:<br><b>50 20 (</b><br>20 = エラーコード<br>06 = セグメント No (<br>02 = デバイス No (LF | <b>) 6.0 2</b><br>(LPB)<br>PB) | 10 = 外気温度 (B9)         20 = ボイラー温度 (B2)         30 = 送水温度 (B1)         40 = 還水温度 (B7)         50 = 給湯温度 (B31)         52 = ストレージ温度 (B32)         60 = 室内温度 (B5)         61 = 室内ユニット(A6)         62 = 違う室内ユニットが接線<br>(PPS ID エラー)         73 = コレクター温度 (B6)         81 = データバス(LPB)短絡         82 = バスアドレスが重複 (LF<br>86 = 室内ユニット通信短絡 (<br>100 = バスマスター重複 (LPB)         140 = バスアドレス不正 (LPB) | 異常<br>異常<br>異常<br>異常<br>異常 |

## "エンジニア" レベル設定、パラメーターリスト

▽と△ボタンを同時に約3秒押すことにより"エンジニア"設定テーブルに入ります。

• ユーザーレベル設定項目を含む全てのパラーメーターの設定が可能です。

プラント形式の登録:

先ず ライン番号 51 にてプラント形式を選択します。これにより必要な機能とパラメーターリストがライン番号で表示されま す。

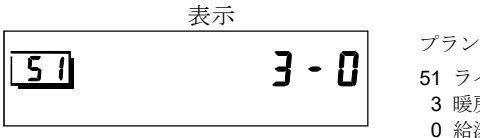

例 プラント形式3-0の場合 51 ライン番号 3 暖房回路 0 給湯回路(なし)

プラント形式 (フロー図)

各シンボルの説明は、"配線図"を参照ください。

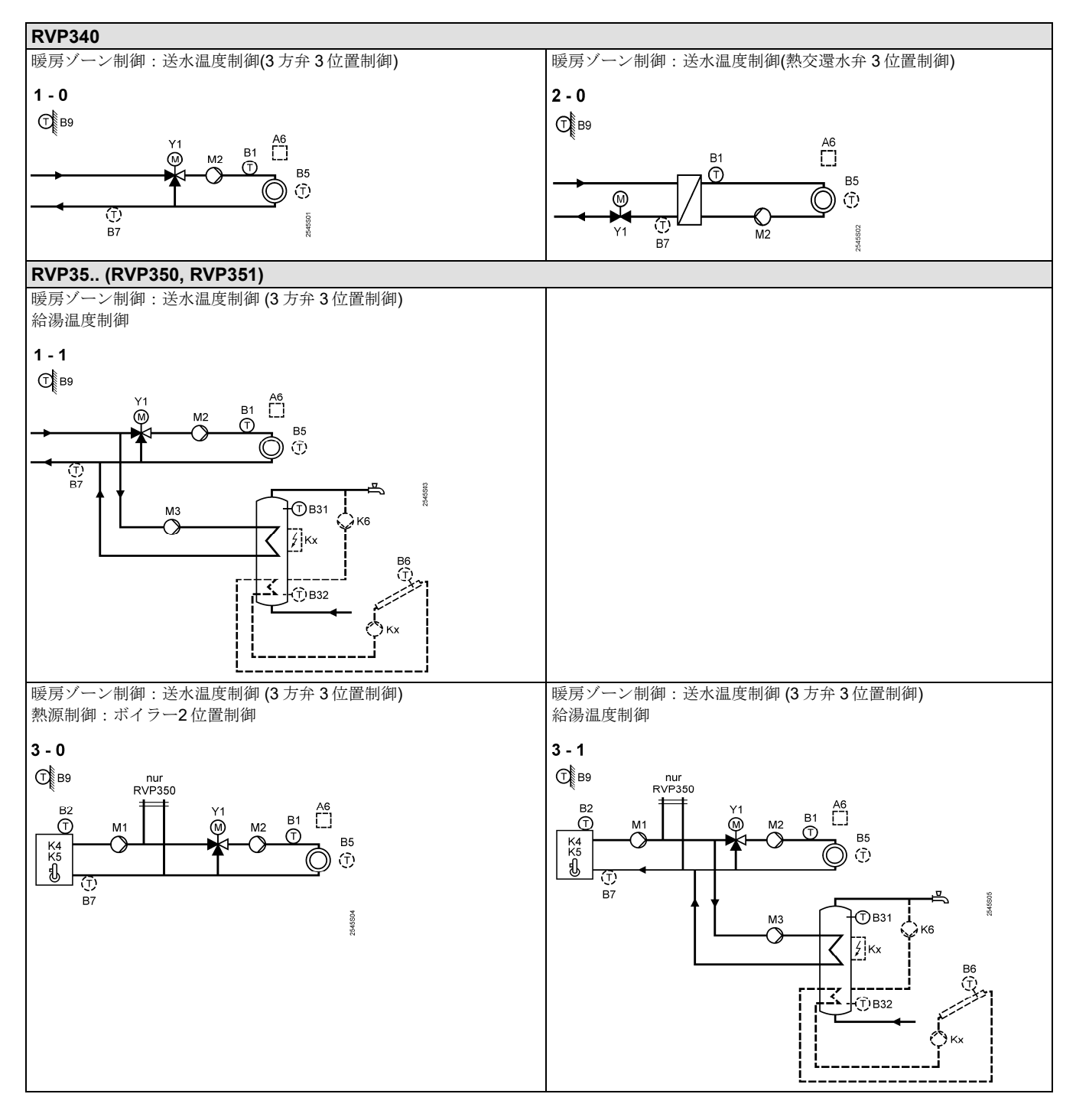

## "プラント形式"

|    | 1 /// = 1 |                 |              |  |
|----|-----------|-----------------|--------------|--|
| 51 | プラント形式    | RVP340          |              |  |
|    |           | 1-0<br>(1-02-0) | <br>前面フィー図名四 |  |
|    |           | RVP35           | 前項ノロー図参照     |  |
|    |           | 3-1<br>(1-13-1) |              |  |

# "暖房、設定パラメーター"

| 61 | 暖房リミット「通常省エネ」<br>(ECO day)   | 17.0 °C<br>( / –5.0…25.0) | °C | = 機能無効                                                                         |
|----|------------------------------|---------------------------|----|--------------------------------------------------------------------------------|
| 62 | 暖房リミット「夜間省エネ」<br>(ECO night) | 5.0 °C<br>( / –5.0…25.0)  | °C | =機能無効                                                                          |
| 63 | 建物の構造による時定数                  | 20 h<br>(050)             | h  | 10 h = 軽構造<br>20 h = 中構造<br>50 h = 重構造                                         |
| 64 | 急速セットバック                     | 1<br>(0 / 1)              |    | 0 = 機能無効<br>1 = 機能有効                                                           |
| 65 | 室内温度 (種類)                    | A<br>(03 / A)             |    | 0 = 入力無し<br>1 = 室内ユニット、A6<br>2 = 室内温度検出器、B5<br>3 = 2台の室温平均、A6 と B5<br>A = 自動認識 |
| 66 | 最適起動/停止制御<br>(室温の評価方法)       | 0<br>(0 / 1)              |    | 0 = モデル室温による(63 設定に依存)<br>1 = 室内ユニット/室内温度検出器<br>(設定0の時は、最適起動のみ可能)              |
| 67 | 最適起動、最大時間                    | 0:00 h<br>(0:0042:00)     | h  | 在室前の暖房開始、最大時間を設定<br>0:00 = 最適起動無効                                              |
| 68 | 最適停止、最大時間                    | 0:00 h<br>(0:006:00)      | h  | 不在前の暖房停止、最大時間を設定<br>0:00 = 最適停止無効                                              |
| 69 | 室内温度最大リミット                   | °C<br>( / 0.035.0)        | °C | = 機能無効<br>室内ユニット/温度検出器、接続時のみ                                                   |
| 70 | 室内温度効果 (補償値)                 | 4<br>(020)                |    | 室内ユニット/温度検出器、接続時のみ                                                             |
| 71 | ブースト温度加算値                    | 5 °C<br>(020)             | °C | ブースト時の設定温度加算値                                                                  |

"暖房制御弁、設定パラメーター"

| 81 | 送水温度最大リミット                | °C<br>( / 0…140)     | °C  | = 機能無効<br>注: 安全装置として使用しない事! |
|----|---------------------------|----------------------|-----|-----------------------------|
| 82 | 送水温度最低リミット                | °C<br>( / 0…140)     | °C  | = 機能無効<br>注: 安全装置として使用しない事! |
| 83 | 送水温度最大上昇率                 | K/h<br>( / 1600)     | K/h | =機能無効                       |
| 84 | 1 次側熱源設定温度加算<br>(バルブ、熱交用) | 10 K<br>(050)        | K   | 2次側送水温度設定+∠Wで設定             |
| 85 | バルブ動作時間                   | 120 s<br>(30…873)    | S   |                             |
| 86 | バルブ比例帯 (Xp)               | 32.0 K<br>(1.0100.0) | K   | 3位置(フローティング)制御に適用           |
| 87 | バルブ積分時間 (Tn)              | 120 s<br>(10…873)    | S   |                             |
| 88 | バルブ制御動作                   | 1<br>(0 / 1)         |     | 0=2位置制御<br>1=3位置(フローティング)制御 |
| 89 | ON/OFF 動作隙間               | 2 K<br>(120)         | K   | 2位置制御に適用                    |

"ボイラー制御、パラメーター"

|    | 143 F 1 V 2 2             |                      |        |                                                                                        |
|----|---------------------------|----------------------|--------|----------------------------------------------------------------------------------------|
| 91 | ボイラー制御モード<br>(暖房デマンド無しの時) | 0<br>(02)            |        | 0 = 手動停止 ( <sup>@ボタンで停止)</sup><br>1 = 自動停止 (暖房デマンドが無い時 OFF)<br>2 = 連続運転(ライン 92 の設定を維持) |
| 92 | ボイラー最大リミット温度              | 95 °C<br>(25…140)    | °C     | <b>注:</b> 安全装置として使用しない事!                                                               |
| 93 | ボイラー最小リミット温度              | 10 °C<br>(5…140)     | °C     |                                                                                        |
| 94 | ON/OFF 動作隙間               | 6 K<br>(120)         | K      |                                                                                        |
| 95 | バーナー最小運転時間                | 4 min<br>(0…10)      | min    | 1回 ON すると、最低この時間運転する<br>(但し 92 の設定優先で停止)                                               |
| 96 | 2 段目バーナーON リミット           | 50 °Cxmin<br>(0…500) | °Cxmin | 偏差の時間積分値、設定以上で ON                                                                      |
| 97 | 2 段目バーナーOFF リミット          | 10 °Cxmin<br>(0…500) | °Cxmin | 偏差の時間積分値、設定以上で OFF                                                                     |
| 98 | 2 段目バーナー<br>再起動防止時間       | 20 min<br>(040)      | min    |                                                                                        |
| 99 | 熱源ポンプ M1                  | 1<br>(0 / 1)         |        | 0 = ボイラー温度維持の為の停止無し<br>1 = ボイラー温度維持の為の停止有り                                             |

"熱源還水温度リミット"

| 101 | 熱源還水温度リミット | °C<br>( / 0…140) | °C | = 機能無効<br>プラント形式 1-x, 3-x :最小リミット<br>プラント形式 2-0 : 最大リミット |
|-----|------------|------------------|----|----------------------------------------------------------|
|-----|------------|------------------|----|----------------------------------------------------------|

## "地域熱源、パラメーター"

| 112 | 還水温度最大リミット<br>(外気補償、スロープ) | 0.7<br>(0.04.0)  |     | OpL 101                                            |
|-----|---------------------------|------------------|-----|----------------------------------------------------|
| 113 | 還水温度最大リミット<br>(外気補償、始点)   | 10 °C<br>(–5050) | °C  | OpL 112                                            |
| 114 | 還水温度最大リミット<br>(制御、積分時間)   | 30 min<br>(060)  | min | w<br>-TO<br>OpL = ライン番号<br>TO = 外気温度<br>TRt = 還水温度 |

## "給湯、パラメーター" (RVP35..タイプのみ)

| 121 | 通信割り付け<br>(RVP350のみ) | 0<br>(02) | <br><ul> <li>0 = 単独運転</li> <li>1 = 全ての調節器が通信接続、セグメント番号も同じ</li> <li>2 = 全ての調節器が通信接続</li> </ul>                                                                                   |
|-----|----------------------|-----------|----------------------------------------------------------------------------------------------------|
| 123 | 給湯運転                 | 2<br>(02) | <br><ul> <li>0 = 常時運転 (24 時間)</li> <li>1 = ライン 121 に基づき 1 つまたは複数の<br/>スケジュールで運転<br/>起動は 1 時間前倒しにシフト</li> <li>2 = 単独給湯スケジュール (プログラム 2) による</li> </ul>                            |
| 124 | 給湯優先選択               | 0<br>(04) | <br>給湯優先     送水温度設定値       0=     絶対優先     給湯温度設定       1=     シフト優先     給湯温度設定       2=     シフト優先     高温設定選択       3=     優先無し(並列)     給湯温度設定       4=     優先無し(並列)     高温設定選択 |

| r   |                |             |     |                    |
|-----|----------------|-------------|-----|--------------------|
| 126 | ストレージタンク       | 0           |     | 0 = 検出器 1 台        |
|     | 温度検出器/サーモスタット  | (05)        |     | 1 = 検出器 2 台        |
|     |                |             |     | 2= サーモスタット1台       |
|     |                |             |     | 3= サーモスタット2台       |
|     |                |             |     | 4= 検出器1台、ソーラー加熱付き  |
|     |                |             |     | 5=検出器2台、ソーラー加熱付き   |
| 127 | 給湯ブースト加算設定     | 10 K        |     | ブースト運転時の給湯設定値加算    |
|     |                | (050)       | K   |                    |
| 128 | 給湯 ON/OFF 動作隙間 | 8 K         |     |                    |
|     |                | (120)       | K   |                    |
| 129 | チャージ時間最大リミット   | 60 min      |     | - チャージ味問知四な)       |
|     |                | ( / 5250)   | min | クヤーシーの間でなし         |
| 130 | レジオネラ設定        | °C          |     | Lik Sin Amer 1.    |
|     | (レジオネラ菌防止)     | ( / 20…100) | °C  | =   機能無効           |
| 131 | 強制チャージ         | 0           |     | 0 = 機能無効           |
|     |                | (0 / 1)     |     | 1 = 最初起動時に強制チャージ運転 |

"マルチリレー設定、パラメーター"

| 141 | マルチリレー K6        | RVP340             | 0 = 機能無効                       |
|-----|------------------|--------------------|--------------------------------|
|     | 機能割付け            | 0                  | <br>1 = エラー時ON                 |
|     |                  | (02)               | <b>2 =</b> 暖房デマンド発生で <b>ON</b> |
|     |                  |                    | 3 = 給湯ポンプ24時間 ON               |
|     |                  | RVP350             | 4 = プログラムにて給湯ポンプON             |
|     |                  | ブラント形式 x-0         | ライン121設定による                    |
|     |                  |                    | 5 = 給湯プログラム2により給湯ポンプON         |
|     |                  | (02)<br>プラント形式 v 1 | 6 = コレクターポンプON                 |
|     |                  | ノノン下形式 X-1<br>0    | 7 = 給湯電気ヒーターON、温水加熱(冬)/ヒーター    |
|     |                  | (09)               | 加熱(夏)切替(本体調節器)                 |
|     |                  |                    | 8 = 給湯電気ヒーターON、温水加熱/ヒーター       |
|     |                  | RVP351             | 加熱切替                           |
|     |                  | プラント形式 <b>x-0</b>  | (通信、同セグメント内全調節器)               |
|     |                  | 0                  | 9 = 給湯電気ヒーターON、温水加熱/ヒーター       |
|     |                  | (02)               | 加熱切替                           |
|     |                  | プラント形式 <b>x-1</b>  | (通信システム内全調節器)                  |
|     |                  |                    | 注:                             |
|     |                  | (07)               | パラメーター設定組合せを間違えない事!            |
| 142 | マルチリレー <b>K7</b> | RVP350             | 0 = 機能無効                       |
|     | 機能割付け            | プラント形式 <b>x-1</b>  | <br>1 = コレクターポンプON             |
|     |                  | 0                  | 2 = 給湯電気ヒーターON、温水加熱(冬)/ヒーター    |
|     |                  | (04)               | 加熱(夏)切替(本体調節器)                 |
|     |                  |                    | 3 = 給湯電気ヒーターON、温水加熱/ヒーター       |
|     |                  | RVP351             | 加熱切替                           |
|     |                  | プラント形式 x-1         | (通信、同セグメント内全調節器)               |
|     |                  |                    | 4 = 給湯電気ヒーターON、温水加熱/ヒーター       |
|     |                  | (02)               | 加熱切替                           |
|     |                  |                    | (通信システム内全調節器)                  |
|     |                  |                    | 注:                             |
|     |                  |                    | パラメーター設定組合せを間違えない事!            |

"レジオネラ機能、パラメーター"

| 147 | レジオネラ機能<br>実効日       | 1<br>(07)             |     | 0 = 毎日<br>1 = 月曜日<br>2 = 火曜日、3=水曜日…等 |  |  |  |
|-----|----------------------|-----------------------|-----|--------------------------------------|--|--|--|
| 148 | レジオネラ機能<br>開始時刻      | 05:00<br>(00:0023:50) |     | 時:分                                  |  |  |  |
| 149 | レジオネラ時間設定            | 30 min<br>(0…360)     | min | 滞留時間設定                               |  |  |  |
| 150 | レジオネラ動作中の給湯ポ<br>ンプ運転 | 1<br>(0 / 1)          |     | 0 = 停止<br>1 = 運転                     |  |  |  |

| 9 L / | 「筬肥、ハノノークー                              |                                                   |    |                                                                                                    |  |  |
|-------|-----------------------------------------|---------------------------------------------------|----|----------------------------------------------------------------------------------------------------|--|--|
| 161   | 外気温度                                    | °C                                                |    | 調節器で使用する外気温度計算値のリセットが可能                                                                                                    |  |  |
|       | シミュレーション                                | ( /50.050.0)                                      | °C | (LPB 経由)、30 分後自動終了                                                                                                    |  |  |
|       |                                         |                                                   |    | = 機能無効                                                                                                    |  |  |
| 400   | 11,                                     | D\/D240                                           |    |                                                                                                    |  |  |
| 162   | リレーテスト                                  | RVP340                                            |    |                                                                                                    |  |  |
|       |                                         | 0                                                 |    | 0 = 通常制御 (テスト出力なし)                                                                                                    |  |  |
|       |                                         | (05)                                              |    | 1 = 全リレー OFF                                                                                                    |  |  |
|       |                                         |                                                   |    | 2 = バルブ Y1     強制開                                                                                                    |  |  |
|       |                                         |                                                   |    | 3 = バルブ ∨2                                                                                                    |  |  |
|       |                                         |                                                   |    |                                                                                                    |  |  |
|       |                                         |                                                   |    | 4 = 温水ホシノQ2 UN                                                                                                    |  |  |
|       |                                         |                                                   |    | $5 = \nabla \mu \neq \mu \nu - K6$ ON                                                                                                    |  |  |
|       |                                         | RVP35                                             |    |                                                                                                    |  |  |
|       |                                         | 0                                                 |    | RVP35                                                                                                    |  |  |
|       |                                         | (0 10)                                            |    | 0 = 通常制御 (テスト出力なし)                                                                                                    |  |  |
|       |                                         | (010)                                             |    | $1 = \Delta \Pi L = OFF$                                                                                                    |  |  |
|       |                                         |                                                   |    |                                                                                                    |  |  |
|       |                                         |                                                   |    | $2 = 7 - 7 = 7 \times 10^{10}$                                                                                                    |  |  |
|       |                                         |                                                   |    | 3 = 同1段、2段K4,K5 ON                                                                                                    |  |  |
|       |                                         |                                                   |    | 4 = 1 次温水ポンプ Q1 ON                                                                                                    |  |  |
|       |                                         |                                                   |    | 5 = 給湯ポンプ Q3 ON                                                                                                    |  |  |
|       |                                         |                                                   |    | 6 = バルブ Y1 強制開                                                                                                    |  |  |
|       |                                         |                                                   |    | 7 = バルブ ∨2                                                                                                    |  |  |
|       |                                         |                                                   |    |                                                                                                    |  |  |
|       |                                         |                                                   |    | 8 = 温水ホンノQ2 UN                                                                                                    |  |  |
|       |                                         |                                                   |    | $9 = \nabla \mu F U V - K7$ ON                                                                                                    |  |  |
|       |                                         |                                                   |    | 10 = マルチリレー K6 ON                                                                                                    |  |  |
|       |                                         |                                                   |    |                                                                                                    |  |  |
|       |                                         |                                                   |    | リレーテスト終了:                                                                                                    |  |  |
|       |                                         |                                                   |    | ● 上で0を入力した時                                                                                                    |  |  |
|       |                                         |                                                   |    | ・他のライン釆号を選択した時                                                                                                    |  |  |
|       |                                         |                                                   |    |                                                                                                    |  |  |
|       |                                         |                                                   |    | • 連転モードホタンを押した時                                                                                                    |  |  |
|       |                                         |                                                   |    | <ul> <li>操作なしで 30 分経過した時</li> </ul>                                                                                                    |  |  |
|       |                                         |                                                   |    | 注: リレー出力試験の前にメインバルブを                                                                                                    |  |  |
|       |                                         |                                                   |    | 関めてください!                                                                                                    |  |  |
| 400   |                                         | D) (D0 40                                         |    |                                                                                                    |  |  |
| 163   | センサーアスト                                 | RVP340                                            |    | 0 = B9 外気温度                                                                                                    |  |  |
|       | 検出器:                                    | 0                                                 |    | 1 = B1 送水温度                                                                                                    |  |  |
|       | = 新線 / 未接続                              | (04)                                              |    | 2 = B5 室内温度                                                                                                    |  |  |
|       |                                         |                                                   |    | 3 = A6 室内ユニット                                                                                                    |  |  |
|       | 000 - 应相                                | RVP35                                             |    | 4 = B7 1 次側還水温度                                                                                                    |  |  |
|       | サーモスタット:                                | 0                                                 |    | 5- B31 給温ストレージ泪座 / サーチスタット                                                                                                    |  |  |
|       | <b></b> = OFF                           |                                                   |    | G = DOT has here in Equations in Equation $G = DOT has here in Equations in Equation in Equation (1) and (1) and (1)$ |  |  |
|       | <b>000</b> = ON                         | (08)                                              |    | 0 = B32 結筋ストレーン温度/リーモスタット                                                                                                    |  |  |
|       |                                         |                                                   |    | 7 = B6 コレクター温度                                                                                                    |  |  |
|       |                                         |                                                   |    | 8 = B2 ボイラー温度                                                                                                    |  |  |
| 164   | 机合体主二                                   | D\/D240                                           |    |                                                                                                    |  |  |
| 104   | <b> </b>                                | RVP340                                            |    |                                                                                                    |  |  |
|       | <b>=</b> 設定不可                           |                                                   |    | 1 = <b>B</b> 1 达水温度                                                                                                    |  |  |
|       |                                         | (04)                                              |    | 2 = B5 室内温度                                                                                                    |  |  |
|       |                                         |                                                   |    | 3 = A6 室内ユニット温度                                                                                                    |  |  |
|       |                                         | RVP35                                             |    | 4 = B7 1 次側還水温度                                                                                                    |  |  |
|       |                                         | 0                                                 |    | 5 = B31 給湯ストレージ温度                                                                                                    |  |  |
|       |                                         | ( <u>)</u> () () () () () () () () () () () () () |    | 6- 222 公遇 7 上 2 3 四 6                                                                                                    |  |  |
|       |                                         | (00)                                              |    |                                                                                                    |  |  |
|       |                                         |                                                   |    | /= Bb コレクター温度                                                                                                    |  |  |
|       |                                         |                                                   |    | 8 = B2 ボイラー温度 (OFF 点設定)                                                                                                    |  |  |
| 167   | 凍結防止外気温度設定値                             | 2.0 °C                                            |    | = 凍結防止な                                                                                                    |  |  |
|       |                                         | ( / 0.025.0)                                      | °C |                                                                                                    |  |  |
| 168   | 凍結防止送水温度設定値                             | 15 °C                                             |    |                                                                                                    |  |  |
|       |                                         | (0140)                                            | °C |                                                                                                    |  |  |
| 169   | デバイス No                                 | 0                                                 |    | バスアドレス (LPB) : 本体番号                                                                                                    |  |  |
|       | • • • • • • • • • • • • • • • • • • • • | (016)                                             |    | <b>0</b> = 通信なし                                                                                                    |  |  |
| 170   | ナゲインノーN-                                | · · /                                             |    |                                                                                                    |  |  |
| 170   | セクメント NO                                |                                                   |    | バスアドレス (LPB) : グループ番号                                                                                                    |  |  |
|       |                                         | (014)                                             |    |                                                                                                    |  |  |

| 172 | 運転モード (H1-M 短絡時) | プラント形式 <b>x-0</b>     |     |                                             | 暖房回                                          | 路                           | 給湯             |
|-----|------------------|-----------------------|-----|---------------------------------------------|----------------------------------------------|-----------------------------|----------------|
|     |                  | 0                     |     | 0 =                                         | $\bigcirc$                                   | 凍結防止                        | OFF            |
|     | 機能動作中:           | (03)<br>∽∋\\ો™+ \.4   |     | 1 =                                         | Auto 🕘                                       | 自動                          | OFF            |
|     | 表示点滅 (約2秒毎)      | ノワント形式 X-1<br>0       |     | 2 =                                         | $\mathbb{C}$                                 | 省エネ                         | OFF            |
|     |                  | (09)                  |     | 3 =                                         | ☆                                            | 通常                          | OFF            |
|     |                  |                       |     | 4 =                                         |                                              | 凍結防止                        | ON             |
|     |                  |                       |     | 5 =                                         | Auto                                         | 自動                          | ON             |
|     |                  |                       |     | 6 =                                         | $\bigcirc$                                   | 省エネ                         | ON             |
|     |                  |                       |     | 7 =                                         | \$                                           | 通常                          | ON             |
|     |                  |                       |     | 8 =                                         | Auto                                         | 自動                          | ON, 24h        |
|     |                  |                       |     | 9 =                                         | <b>‡</b>                                     | 通常                          | ON, 24h        |
| 173 | ロック信号            | 100%                  |     | ロック信号応答ゲイン:                                 |                                              |                             |                |
|     | 熱源側、ゾーン側調節器      | (0200)                | %   | 0%=                                         | ロック                                          | 信号無視                        |                |
|     | で設定              |                       |     | 100%                                        | 6=1 対                                        | 1、その都度対応                    |                |
| 174 |                  | <u> </u>              |     | 200%=ダブル対応                                  |                                              |                             |                |
| 174 | ホンフ残留運転          | 6 min<br>(040)        | min | 強制信号が有る場合は、暖房ゾーン、給湯回路の熱<br>要求も減少させる(LPB 通信) |                                              |                             |                |
| 175 | ポンプキック運転         | 0                     |     | 0=キックなし                                     |                                              |                             |                |
|     |                  | (0 / 1)               |     | 1 = 🗧                                       | 毎週キ                                          | ック運転 (例:夏)                  |                |
|     |                  |                       |     | (金曜日 10:00、30 秒運転)                          |                                              |                             |                |
| 176 | サマータイム開始日        | 25.03<br>(01.0131.12) |     | 設定日直後の日曜日 0:00 から開始<br>                     |                                              |                             |                |
| 177 | サマータイム終了日        | 25.10                 |     | 設定                                          | 日直後                                          | の日曜日 0:00 に終了               |                |
|     |                  | (01.0131.12)          |     | (サマータイム不要時: 176 と同日付に設定)                    |                                              |                             |                |
| 178 | クロック設定           |                       |     | 0 = 調節器本体で設定                                |                                              |                             |                |
|     |                  | (03)                  |     | 1=スレーブ(マスターに同期),<br>調整不可                    |                                              |                             |                |
|     |                  |                       |     | 2 =                                         | <u> 詞                                   </u> | <sup></sup> 」<br>ブ(マスターに同期) |                |
|     |                  |                       |     | -                                           | 調整可问                                         | 能 (システムクロック書                | <b>奐え)</b>     |
|     |                  |                       |     | 3 =                                         | マスタ・                                         | ー(システムクロック)                 |                |
| 179 | バス電源サプライ:        | A                     |     | 0 = .                                       | バス電流                                         | 原サプライなし                     |                |
|     | 運転モード、状態表示       | (0 / 1 / A)           |     | 1 =                                         | 調節器                                          | よりバス電源サプライ                  |                |
| 180 | め 与 泪 庇 ソ 二 フ    | ٨                     |     | A =                                         | 前即希<br>白動い                                   | よりハイ竜源サノフイリ                 | 形仏態<br>マ(白動遅切) |
| 100 | 2下 X(値度ノーム       | A<br>(A / 00.0114.16) |     | A =<br>通信                                   | 日動や<br>なしの:                                  | ょ Uツト虱価ノースノトレ<br>場合入力不可     | ^(日IJ谜朳)       |
| 194 | 運転時間             | 表示のみ                  |     |                                             |                                              | · · · · ·                   |                |
| 195 | ソフトウェアバージョン      | 表示のみ                  |     |                                             |                                              |                             |                |

"ソーラー給湯、パラメーター"

| 201 | 差温設定 ON              | 8 K<br>(040)          | К     | コレクターとストレージタンク温度差                       |
|-----|----------------------|-----------------------|-------|-----------------------------------------|
| 202 | 差温設定 OFF             | 4 K<br>(040)          | К     | コレクターとストレージタンク温度差                       |
| 203 | 凍結防止温度:<br>コレクター     | °C<br>( / –20…5)      | °C    | = 機能無効                                  |
| 204 | 加熱防止温度:<br>コレクター     | 105 °C<br>( / 30…240) | °C    | =機能無効                                   |
| 205 | ソーラー熱媒水蒸発温度          | 140 °C<br>( / 60…240) | °C    | コレクターポンプ保護温度 (ポンプOFF)<br>= コレクターポンプ保護なし |
| 206 | チャージ温度<br>最大リミット温度   | 80 °C<br>(8…100)      | °C    | コレクターによるチャージ温度リミット                      |
| 207 | ストレージタンク<br>最大リミット温度 | 90 °C<br>(8…100)      | °C    | 注:安全装置として使用しない事!                        |
| 208 | コレクター起動勾配<br>(死水対応)  | min/K<br>( / 120)     | min/K | 1°C 昇温に必要な時間を設定(ポンプ起動用)<br>= 機能無効       |

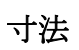

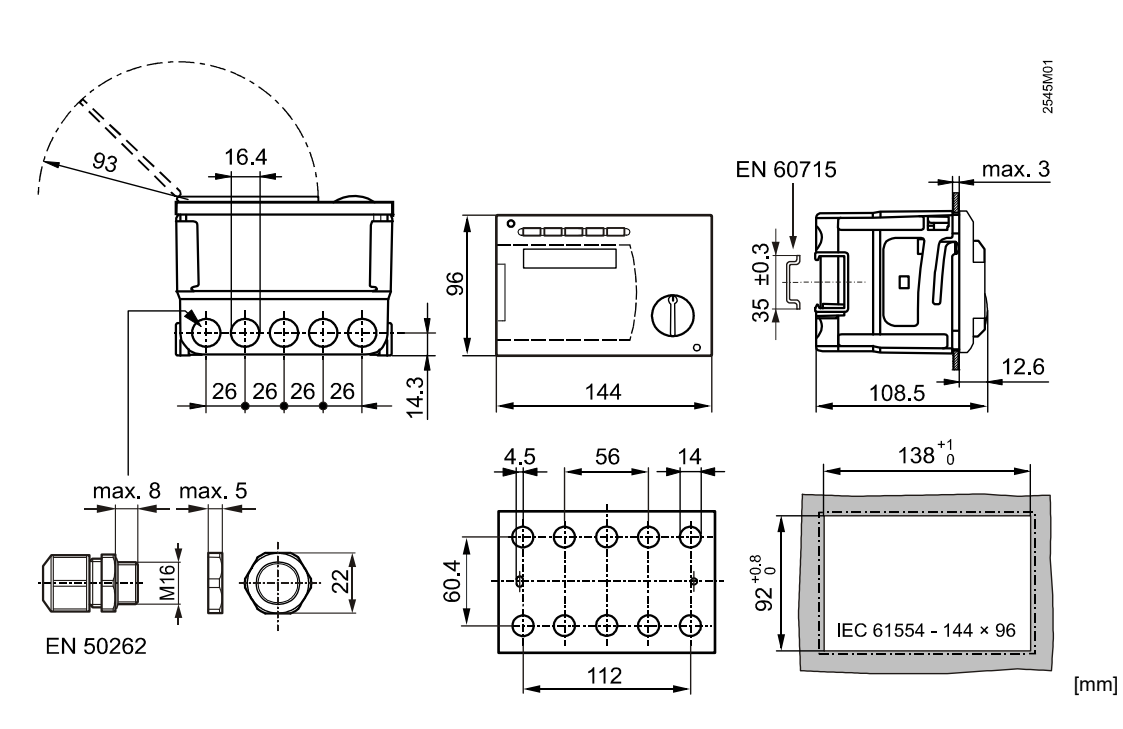

| Solution<br>Partner<br>Building<br>Technologies | 本社 〒211-0012<br>神奈川県川崎市中原区中丸子 174 番地 平山ファ<br>TEL:044-455-9111(代)FAX:044-455-105 | インテクノ 2 階<br>50                     |
|-------------------------------------------------|---------------------------------------------------------------------------------|-------------------------------------|
| ARCHVAC                                         | 札幌営業所 〒060-0005<br>札幌市中央区北 5 条西 6 丁目 1-23                                       |                                     |
| アーチバック株式会社<br>URL: www.archvac.co.jp            | 北海道通信ビル3階<br>/ TEL:011-200-9588 FAX:011-200-9212                                | 2025-04 版<br>記載内容はお断り無く変更する場合が有ります。 |